# AnyConnectおよびISEサーバでのSD-WANリモ ートアクセス(SDRA)の設定

### 内容

概要 前提条件 要件 <u>使用するコンポーネント</u> 背景説明 <u>リモートアクセスVPNとは何ですか。</u> SD-WANリモートアクセスVPNとは何ですか。 スプリットトンネリングとTunnel All SDRAの前とSDRAの後 FlexVPNとは何ですか。 前提条件の設定 ISE の設定 AnyConnectクライアントでのスプリットトンネリングとTunnel All Cisco IOS® XEにおけるCAサーバの設定 SD-WAN RAの設定 Crypto PKIの設定 AAA 設定 FlexVPN の設定 SD-WAN RAの設定例 AnyConnectクライアントの設定 AnyConnectプロファイルエディタの設定 AnyConnectプロファイル(XML)のインストール AnvConnectダウンローダの無効化 AnyConnectクライアントの信頼できないサーバのブロックを解除する AnvConnectクライアントの使用 確認 関連情報

### 概要

このドキュメントでは、Cisco IOS® XE AutonomousモードをCAサーバとして使用する AnyConnectクライアントと、認証、許可、アカウンティング用のCisco Identity Services Engine(ISE)サーバを使用するSD-WANリモートアクセス(SDRA)の)の)の設定方法について説明し ます。

### 前提条件

要件

次の項目に関する知識があることが推奨されます。

- Cisco Software-defined Wide Area Network(SD-WAN)
- •公開キーインフラストラクチャ(PKI)
- FlexVPN
- RADIUS サーバ

#### 使用するコンポーネント

このドキュメントの情報は、次のソフトウェアとハードウェアのバージョンに基づいています。

- C8000Vバージョン17.07.01a
- vManageバージョン20.7.1
- CSR1000Vバージョン17.03.04.a
- ISEバージョン2.7.0.256
- AnyConnectセキュアモビリティクライアントバージョン4.10.04071

このドキュメントの情報は、特定のラボ環境にあるデバイスに基づいて作成されました。このド キュメントで使用するすべてのデバイスは、初期(デフォルト)設定の状態から起動しています 。本稼働中のネットワークでは、各コマンドによって起こる可能性がある影響を十分確認してく ださい。

### 背景説明

#### リモートアクセスVPNとは何ですか。

リモートアクセスVPNを使用すると、リモートユーザは会社のネットワークに安全に接続し、ア プリケーションを使用して、オフィスに接続されたデバイスからのみアクセスできるデータを使 用できます。

リモートアクセスVPNは、従業員のデバイスと会社のネットワークの間に作成された仮想トンネ ルによって動作します。

このトンネルはパブリックインターネットを通過しますが、送受信されるデータは暗号化および セキュリティプロトコルによって保護され、プライベートで安全な状態に保たれます。

このタイプのVPNの2つの主要コンポーネントは、ネットワークアクセスサーバ/RAヘッドエンド とVPNクライアントソフトウェアです。

#### SD-WANリモートアクセスVPNとは何ですか。

リモートアクセスはSD-WANソリューションに統合されており、Cisco SD-WANとRAインフラス トラクチャを個別に必要とせず、Cisco AnyConnectをRAソフトウェアクライアントとして使用 することで、RAサービスの迅速な拡張性を実現します。

リモートアクセスは、リモートユーザが組織のネットワークにアクセスできるようにします。これにより、自宅からの作業が可能になります。

利点

- RAは、リモートロケーションのデバイス/ユーザから組織のネットワークにアクセスできるようにします。(HO)
- 各RAユーザのデバイスがCisco SD-WANファブリックの一部である必要なく、Cisco SD-WANソリューションをRAユーザに拡張
- データセキュリティ
- スプリットトンネリングまたはTunnel All
- 拡張性
- Cisco SD-WANファブリック内の多数のCisco IOS® XE SD-WANデバイスにRA負荷を分散す る機能。

スプリットトンネリングとTunnel All

図に示すように、スプリットトンネリングは、特定のトラフィックだけをトンネリングする必要 があるシナリオ(SD-WANサブネットなど)で使用されます。

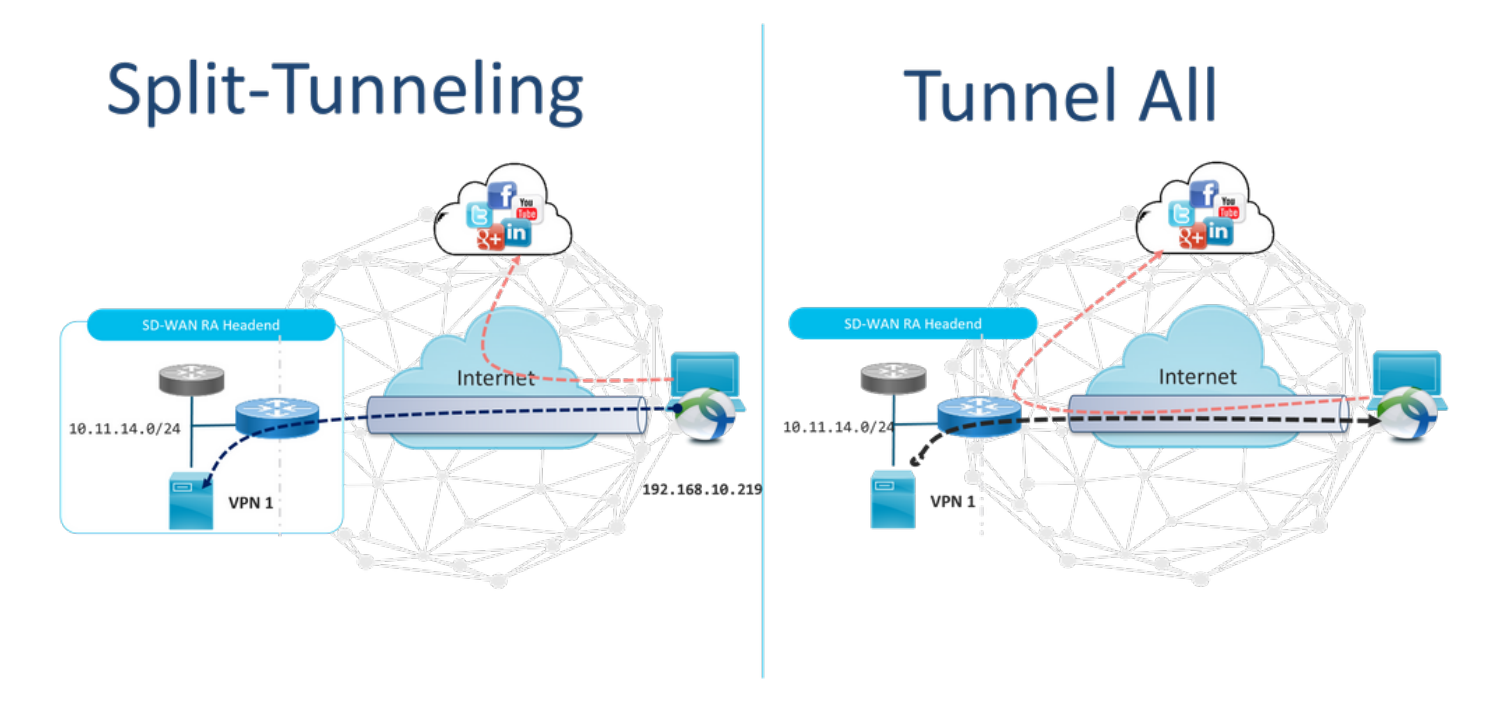

### SDRAの前とSDRAの後

従来のリモートアクセスVPN設計では、ASA、通常のCisco IOS® XE、またはサードパーティ製 デバイスなどの非SD-WANアプライアンスのようなネットワークへのリモートアクセスを提供す るために、Cisco SD-WANファブリックの外部に個別のRAインフラストラクチャが必要です。

### **Before SDRA**

**After SDRA** 

Traditional Remote-Access VPN design with SDWAN

SD-WAN Remote-Access

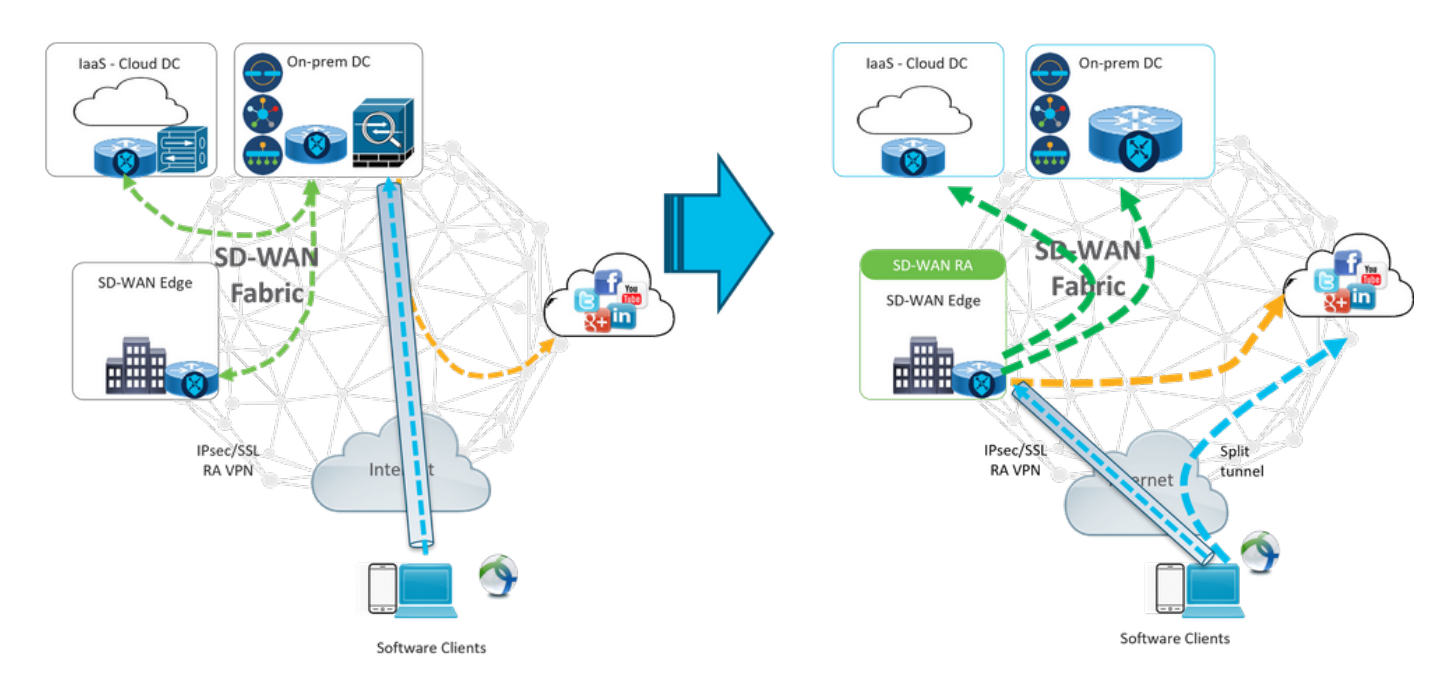

SD-WANリモートアクセスは、リモートユーザがネットワークに接続する方法を変更します。これらはRAヘッドエンドとして使用されるcEdgeに直接接続されます。Cisco SD-WANの機能と利点をRAユーザに拡張RAユーザはブランチLAN側のユーザになります。

各RAクライアントに対して、SD-WAN RAヘッドエンドはRAクライアントにIPアドレスを割り当 て、RAユーザが配置されるサービスVRF内の割り当てられたIPアドレスにスタティックホストル ートを追加します。

スタティックルートは、RAクライアント接続のVPNトンネルを指定します。SD-WAN RAヘッド エンドは、OMPを使用してRAクライアントのサービスVRF内のスタティックIPをサービス VPN内のすべてのエッジデバイスにアドバタイズします。

#### FlexVPNとは何ですか。

SD-WAN RAはCisco FlexVPN RAソリューションを活用します。FlexVPNは、シスコのIKEv2標 準の実装で、サイト間、リモート**アクセス、ハブとスポークのトポロジ、および部分メッシュ** (スポークからスポークへの直接)を結合する統合パラダイムおよびCLIを備えています。 FlexVPNは、従来のVPN実装との互換性を維持しながら、トンネルインターフェイスのパラダイ ムを幅広く使用する、シンプルでモジュラ型のフレームワークを提供します。

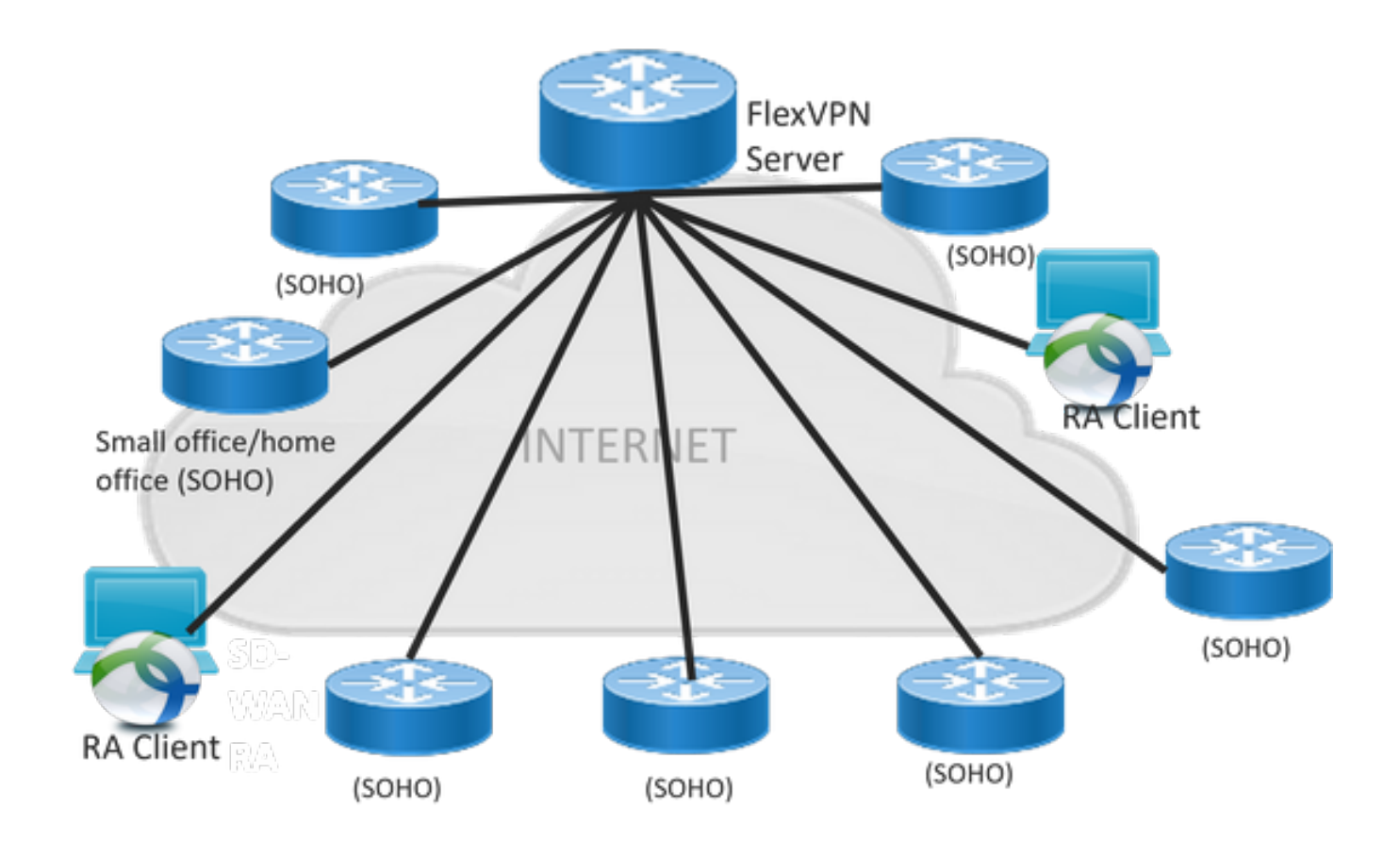

# 前提条件の設定

この例では、図に示すように、SD-WAN RAラボのセットアップが作成されています。

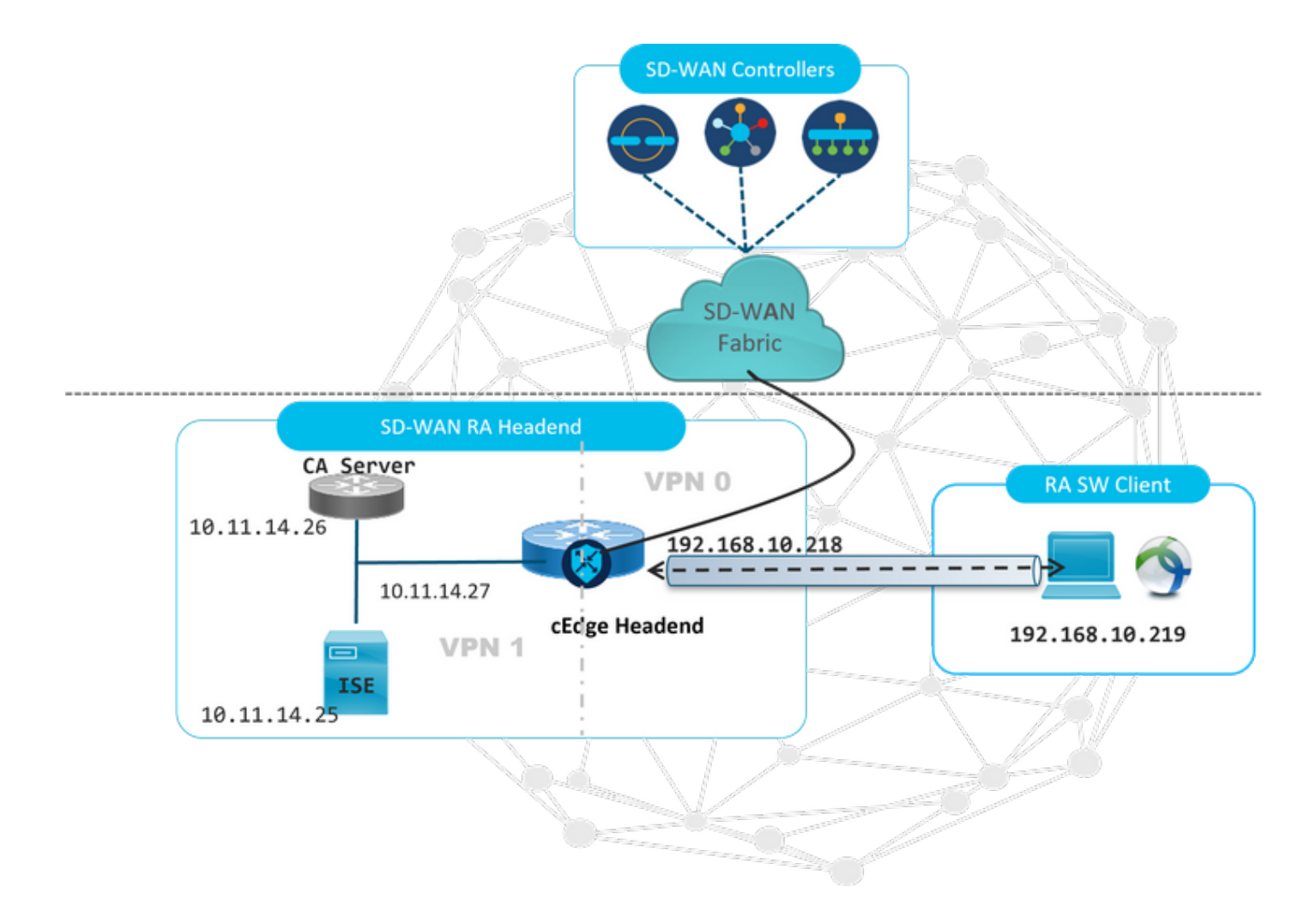

このSD-WAN RAラボシナリオには、追加のコンポーネントが設定されています。

- Autonomousモードの通常のCisco IOS® XEをCAサーバとして使用。
- ・認証、許可、アカウンティング用のISE/RADIUSサーバ。
- ・WANインターフェイス経由でcEdgeに到達できるWindows PC。
- AnyConnect Clientはすでにインストールされています。

**注**:CAサーバとRADIUSサーバは、サービスVRF 1に配置されています。 すべてのSD-WAN RAヘッドエンドのサービスVRFを介して両方のサーバに到達できる必要があります。

**注:**Cisco SD-WANリモートアクセスは、SDRAの17.7.1aバージョンと特定のデバイスでサ ポートされています。サポートされるデバイスの参照先:<u>SD-WAN RAヘッドエンドでサポ</u> <u>ートされるプラットフォーム</u>

#### ISE の設定

SD-WAN RAヘッドエンドをサポートするには、RADIUSサーバでパラメータが設定されていることを確認します。RA接続には次のパラメータが必要です。

- ユーザ認証資格情報 AnyConnect-EAP接続用のユーザ名とパスワード
- ユーザまたはユーザグループに適用されるポリシーパラメータ(属性) VRF:RAユーザが割り当てられているサービスVPNIPプール名:RAヘッドエンドで定義されているIPプールの名前サーバサブネット:RAユーザに提供するためのサブネットアクセス

ISEで設定する最初のステップは、ISEに対してRADIUS要求を実行できるネットワークデバイス としてのRAヘッドエンドまたはcEdge IPアドレスです。

[Administration] > [Network Devices]に移動し、図に示すように、RAヘッドド(cEdge)のIPアドレスとパスワードを追加します。

| dentity Services Engine           | Home  Context Visibility  Operations  Policy  Administration  Work Centers                                                   |
|-----------------------------------|----------------------------------------------------------------------------------------------------|
| ♦ System → Identity Management    |                                                                                                    |
| ▼Network Devices Network Device 0 | Groups Network Device Profiles External RADIUS Servers RADIUS Server Sequences NAC Managers External MDM + Location Services |
| 0                                 |                                                                                                    |
| Network Devices                   | Network Devices                                                                                                    |
| Default Device                    | * Name SDWAN-RA-LAB                                                                                                    |
| Device Security Settings          |                                                                                                    |
|                                   |                                                                                                    |
|                                   | IP Address 🔹 * IP : 192.168.10.218 / 32                                                                                      |
|                                   |                                                                                                    |
|                                   |                                                                                                    |
|                                   | * Device Profile 📾 Cisco 💌 🕀                                                                                                 |
|                                   | Model Name Unknown                                                                                                    |
|                                   | Software Version                                                                                                    |
|                                   |                                                                                                    |
|                                   | * Network Device Group                                                                                                    |
|                                   | Location All Locations Set To Default                                                                                        |
|                                   | IPSEC No.                                                                                                    |
|                                   |                                                                                                    |
|                                   | Sec to befault                                                                                                    |
|                                   |                                                                                                    |
|                                   | <ul> <li>RADIOS Autoentication Settings</li> </ul>                                                                           |
|                                   | RADIUS UDP Settings                                                                                                    |
|                                   | Protocol RADIUS                                                                                                    |
|                                   | * Shared Secret Show                                                                                                    |

#### 図に示すように、ネットワークデバイスが追加されました。

| ſ | Network Devices |                       |                         |                         |               |                  |              |  |  |  |
|---|-----------------|-----------------------|-------------------------|-------------------------|---------------|------------------|--------------|--|--|--|
|   | / E             | dit 🕂 Add 🖓 Duplicate | Delmport DepExport - OG | Generate PAC 🗙 Delete 👻 |               |                  |              |  |  |  |
|   |                 | Name                  | IP/Mask                 | Profile Name            | Location      | Туре             | Description  |  |  |  |
|   |                 | SDWAN-RA-LAB          | 192.168.10.218/32       | 🗰 Cisco 🕀               | All Locations | All Device Types | SDWAN-RA-LAB |  |  |  |

RADIUSサーバでは、図に示すように、AnyConnect認証のユーザ名とパスワードを設定する必要があります。[Administration] > [Identities]に移動します。

| dialo Ider   | ntity Se | ervices   | Engine       | Home          | <ul> <li>Context Visi</li> </ul> | bility ► Op            | erations                     | Policy    | ▼Admi    | inistration   | • Work Center: | s                 |  |
|--------------|----------|-----------|--------------|---------------|----------------------------------|------------------------|------------------------------|-----------|----------|---------------|----------------|-------------------|--|
| ▶ System     | ▼lde     | entity Ma | anagement    | Network R     | lesources 🕨                      | Device Portal          | Management                   | pxGrid \$ | Services | ▶ Feed Ser    | vice + Threat  | Centric NAC       |  |
| - Identities | s Gro    | oups      | External Ide | ntity Sources | Identity Sour                    | ce Sequences           | <ul> <li>Settings</li> </ul> |           |          |               |                |                   |  |
|              |          |           | •            | •             |                                  |                        |                              |           |          |               |                |                   |  |
| Users        |          |           |              | Network       | Access Users                     | List > <b>anavaz</b> a | r@cisco.com                  |           |          |               |                |                   |  |
| Latest Manu  | ual Netw | ork Sca   | an Res       | ▼ Net         | work Access                      | User                   |                              |           |          |               |                |                   |  |
|              |          |           |              | *             | Name anavaz                      | zar@cisco.com          |                              |           |          |               |                |                   |  |
|              |          |           |              | :             | Status 🔽 E                       | nabled 👻               |                              |           |          |               |                |                   |  |
|              |          |           |              |               | Email                            |                        |                              |           |          |               |                |                   |  |
|              |          |           |              | ▼ Pa          | sswords                          |                        |                              |           |          |               |                |                   |  |
|              |          |           |              |               | Password Type                    | : Internal L           | Jsers                        |           | ]        |               |                |                   |  |
|              |          |           |              |               |                                  | Pagewar                |                              |           |          | tor Docoword  |                |                   |  |
|              |          |           |              |               |                                  | Password               | 1                            |           | Re-Er    | iter Password | 1              |                   |  |
|              |          |           |              |               | * Login Passwo                   | ord ••••••             | •                            |           | ••••     | ••••          |                | Generate Password |  |
|              |          |           |              |               | Enable Passwo                    | ord                    |                              |           |          |               |                | Generate Password |  |
|              |          |           |              | ▶ Us          | er Informatio                    | n                      |                              |           |          |               |                |                   |  |
|              |          |           |              | ► Ac          | count Option                     | S                      |                              |           |          |               |                |                   |  |
|              |          |           |              | ► Ac          | count Disabl                     | e Policy               |                              |           |          |               |                |                   |  |
|              |          |           |              | ► Us<br>Save  | er Groups<br>Reset               |                        |                              |           |          |               |                |                   |  |

図に示すように、一致する条件を含むポリシーセットを作成する必要があります。この場合、す べてのデバイスタイプの条件**が使用され**ます。これは、すべてのユーザがこのポリシーにヒット することを意味します。

| olender K | tentity Service | es Engine Home + Cont       | text Visibility + Operations |      | Administration     Work Centers            |            |               | U                | cense Warning 🔺        |                  |             |  |
|-----------|-----------------|-----------------------------|------------------------------|------|--------------------------------------------|------------|---------------|------------------|------------------------|------------------|-------------|--|
| Policy 8  | Sets Profiling  | Posture Client Provisioning | Policy Elements              |      |                                            |            | Click here to | do wireless setu | p and visibility setu; | p Do not show th | is again. × |  |
| Policy    | Sets            |                             |                              |      |                                            |            |               | Reset Polic      | syset Hitcounts        | Reset            | Save        |  |
| ٠         | Status          | Policy Set Name             | Description                  | Cond | tions                                      | Allowed Pr | otocols / Ser | ver Sequence     | Hits                   | Actions          | View        |  |
| Search    |                 |                             |                              |      |                                            |            |               |                  |                        |                  |             |  |
|           | 0               | RA-SDWAN-POLICY             |                              | ₽    | DEVICE Device Type EQUALS All Device Types | Default Ne | twork Access  | ×* +             | 21                     | ٥                | >           |  |
|           | 0               | Default                     | Default policy set           |      |                                            | Default Ne | twork Access  | ×* +             | 0                      | ٥                | >           |  |

次に、認可ポリシーが条件ごとに1つ作成されます。条件**All Device typesと**Identity groups to match.

| M Autho       | rization Polic | y (3)               |        |                                                                                                    |                         |                  |     |         |
|---------------|----------------|---------------------|--------|----------------------------------------------------------------------------------------------------|-------------------------|------------------|-----|---------|
| (+)<br>Search | Status         | Rule Name           | Condit | ons                                                                                                    | Results<br>Profiles     | Security Groups  | Hts | Actions |
|               | 0              | SDWAN-RA-USER       | AND    | DEVICE Device Type EQUALS AI Device Types     IdentifyGroup Name EQUALS User Identify Groups RADIUS-SDWA-RA-USER-AUTHORIZATION | *RAUSER-ATTRIBUTES      | Select from list | э   | ٥       |
|               | 0              | SDWAN-RA-GROUP-VPN1 | AND    | IdentityGroup Name EQUALS User Identity Groups RADIUS_SDWINL_RA      DEVICE Device Type EQUALS AIl Device Types                | *RA_SDWAN_POLI_ANAWAZAR | Select from list | 2   | ٥       |
|               | Θ              | Default             |        |                                                                                                    | *PermitAccess           | Select from list | 10  | ٥       |
|               |                |                     |        |                                                                                                    |                         |                  | Res | et Save |

[Authorization Profile] で、[Advanced Attributes Settings] の[Access Type] を[Access\_ACCEPT] に設定し、[Cisco vendor]属性と[Cisco-AV-pair]属性を選択する必要があります。

ユーザのポリシーパラメータを設定する必要があります。

- ユーザが属するサービスVRF。
- 各ユーザ接続のIPプール名にはIPアドレスが割り当てられます。このIPアドレスは、cEdgeで 設定されたIPプールに属しています。
- ユーザがアクセスできるサブネット

注意: ip vrf forwarding コマンドは ip unnumbered コマンドよりも前に位置している必要 があります。仮想アクセス インターフェイスが仮想テンプレートから複製され、その後 ip vrf forwarding コマンドが適用されると、仮想アクセス インターフェイスからすべての IP 設定が削除されます。

| dentity Services Engine         | Home                                                    | Operations        | Policy Administration | Work Centers |
|---------------------------------|---------------------------------------------------------|-------------------|-----------------------|--------------|
| Policy Sets Profiling Posture   | Client Provisioning   Policy Elem                       | ients             |                       |              |
| Dictionaries + Conditions - Res | ults                                                    |                   |                       |              |
| Authentication                  | Authorization Profiles > RA_SD<br>Authorization Profile | WAN_POLI_ANAVAZAR |                       |              |
| - Authorization                 | * Name                                                  | RA_SDWAN_POLI_AN  | NAVAZAR               |              |
| Authorization Profiles          | Description                                             | VRF + POOL +SUBNE | TS + SGT              |              |
| Downloadable ACLs               | * Access Type                                           | ACCESS_ACCEPT     | *                     |              |
| ▶ Profiling                     | Network Device Profile                                  | 👬 Cisco 🔻 🕀       |                       |              |
| Posture                         | Service Template                                        |                   |                       |              |
| Client Provisioning             | Track Movement                                          |                   |                       |              |
|                                 | Passive Identity Tracking                               |                   |                       |              |

|                                                                                                    | ttings                                                          |                                           |
|----------------------------------------------------------------------------------------------------|-----------------------------------------------------------------|-------------------------------------------|
| Cisco:cisco-av-pair                                                                                                    |                                                                 | ip:interface-config=vrf forwardi 🛇 —      |
| Cisco:cisco-av-pair                                                                                                    | 📀 =                                                             | onfig=ip unnumbered Loopback1 📀 —         |
| Cisco:cisco-av-pair                                                                                                    | 📀 =                                                             | ipsec:addr-pool=RA-POOL 📀 —               |
| Cisco:cisco-av-pair                                                                                                    | = 📀                                                             | ipsec:route-set=prefix 10.11.1 🧿 — 🕂      |
|                                                                                                    |                                                                 |                                           |
| ▼ Attributes Details                                                                                                    |                                                                 |                                           |
| <ul> <li>Attributes Details</li> <li>Access Type = ACCESS_ACCER<br/>cisco-av-pair = ip:interface-con<br/>cisco-av-pair = ip:interface-con<br/>cisco-av-pair = ipsec:addr-poole<br/>cisco-av-pair = ipsec:route-sete</li> </ul> | PT<br>fig=vrf forwa<br>fig=ip unnur<br>=RA-POOL<br>=prefix 10.1 | arding 1<br>mbered Loopback1<br>1.14.0/24 |

#### ユーザ属性:

```
cisco-av-pair = ip:interface-config=vrf forwarding 1
cisco-av-pair = ip:interface-config=ip unnumbered Loopback1
cisco-av-pair = ipsec:addr-pool=RA-POOL
cisco-av-pair = ipsec:route-set=prefix 10.11.15.0/24
cisco-av-pair = ipsec:route-set=prefix 10.11.16.0/24
```

### AnyConnectクライアントでのスプリットトンネリングとTunnel All

AnyConnect**クライアントで受信したipsec:route-set=prefix**属性は、図に示すようにインストール されます。

| Split-Tunneling                                                                             | 3                              |
|---------------------------------------------------------------------------------------------|--------------------------------|
| S Cisco AnyConnect Secure Mobility Client                                                   | – 🗆 ×                          |
| AnyConnect Secure Mobility Cl                                                               | ient i                         |
| Virtual Private Network (VPN) Preferences Statistics Route Details Finewall Message History | Diagnostics                    |
| Non-Secured Routes (IPv4)<br>0.0.0.0/0<br>Secured Routes (IPv4)<br>10.11.14.0/24            | ^                              |
| <pre>isco-av-pair = ipsec:route-set=prefix isco-av-pair = ipsec:route-set=prefix</pre>      | 10.11.15.0/24<br>10.11.16.0/24 |

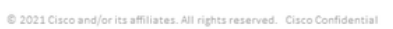

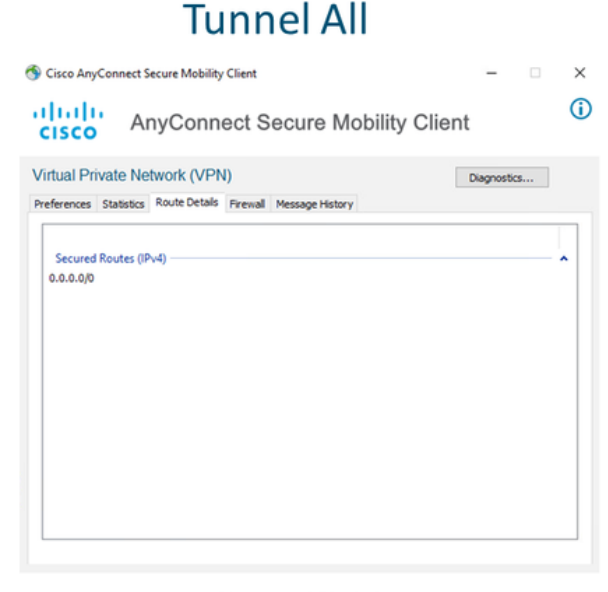

NO prefix specified is 0.0.0/0

#### Cisco IOS® XEにおけるCAサーバの設定

CAサーバは、Cisco IOS® XE SD-WANデバイスに証明書をプロビジョニングし、RAヘッドエン ドがRAクライアントに対して自身を認証できるようにします。

Cisco IOS® XE SD-WANでは次のcrypto PKI serverコマンドがサポートされていないため、 CEDGEをCAサーバにすることはできません。

- RSA キーペアを生成する
- CAサーバのPKIトラストポイントを作成します 以前に生成したKEY-CAを使用して rsakeypairを設定します。

注: PKIサーバとPKIトラストポイントは同じ名前を使用する必要があります。

• CAサーバの作成 CAサーバのissuer-nameの設定「No shutdown」を使用してCAサーバをア クティブにします

```
crypto key generate rsa modulus 2048 label KEY-CA
1
crypto pki trustpoint CA
revocation-check none
rsakeypair KEY-CA
auto-enroll
Ţ
crypto pki server CA
no database archive
issuer-name CN=CSR1Kv_SDWAN_RA
grant auto
hash shal
lifetime certificate 3600
lifetime ca-certificate 3650
auto-rollover
no shutdown
```

#### CAサーバが有効になっているかどうかを確認します。

CA-Server-CSRv#show crypto pki server CA Certificate Server CA: Status: enabled State: enabled Server's configuration is locked (enter "shut" to unlock it) Issuer name: CN=CSR1Kv\_SDWAN\_RA CA cert fingerprint: 10DA27AD EF54A3F8 12925750 CE2E27EB Granting mode is: auto Last certificate issued serial number (hex): 3 CA certificate expiration timer: 23:15:33 UTC Jan 17 2032 CRL NextUpdate timer: 05:12:12 UTC Jan 22 2022 Current primary storage dir: nvram: Database Level: Minimum - no cert data written to storage Auto-Rollover configured, overlap period 30 days Autorollover timer: 23:15:37 UTC Dec 18 2031

#### CAサーバ証明書がインストールされているかどうかを確認します。

CA-Server-CSRv#show crypto pki certificates verbose CA **CA** Certificate Status: Available Version: 3 Certificate Serial Number (hex): 01 Certificate Usage: Signature Issuer: cn=CSR1Kv\_SDWAN\_RA Subject: cn=CSR1Kv\_SDWAN\_RA Validity Date: start date: 23:15:33 UTC Jan 19 2022 end date: 23:15:33 UTC Jan 17 2032 Subject Key Info: Public Key Algorithm: rsaEncryption RSA Public Key: (2048 bit) Signature Algorithm: SHA1 with RSA Encryption Fingerprint MD5: 10DA27AD EF54A3F8 12925750 CE2E27EB Fingerprint SHA1: 44E256C3 4FA45C5D F0398630 9D88B75E 5026CE4A X509v3 extensions: X509v3 Key Usage: 8600000 Digital Signature Key Cert Sign CRL Signature

X509v3 Subject Key ID: 92F7CD72 355AA85F 672867D4 EC0C10C5 0B177C38 X509v3 Basic Constraints: CA: TRUE X509v3 Authority Key ID: 92F7CD72 355AA85F 672867D4 EC0C10C5 0B177C38 Authority Info Access: Cert install time: 23:44:35 UTC Mar 13 2022 Associated Trustpoints: -RA-truspoint CA Storage: nvram:CSR1Kv\_SDWAN#1CA.cer

#### CA証明書**のフィンガープリントSHA 1**は、リモートアクセス構成のcEdgeルータ(RAヘッドエン ド)のcrypto pki trustpointで使用されます。

Fingerprint SHA1: 44E256C3 4FA45C5D F0398630 9D88B75E 5026CE4A

### SD-WAN RAの設定

注:このドキュメントでは、コントローラおよびcEdgeのSD-WANオンボーディングプロセ スについては説明しません。SD-WANファブリックが稼働しており、完全に機能しているこ とを前提としています。

#### Crypto PKIの設定

- PKIトラストポイントを作成します。
- CAサーバのURLを設定します。
- CAサーバ証明書からフィンガープリントsha 1をコピーします。
- 新しいID証明書の[Subject Name]と[Alt Name]を設定します。
- 以前に生成したKEY-IDを使用してrsakeypairを設定します。

crypto pki trustpoint RA-TRUSTPOINT subject-name CN=cEdge-SDWAN-1.crv enrollment url http://10.11.14.226:80 fingerprint 44E256C34FA45C5DF03986309D88B75E5026CE4A subject-name CN=cEdge-SDWAN-1.crv vrf 1 rsakeypair KEY-NEW revocation-check none 認証するCA証明書を要求します。

crypto pki authenticate RA-TRUSTPOINT CSRを生成し、CAサーバに送信し、新しいアイデンティティ証明書を受信します。

Crypto pki enroll RA-TRUSTPOINT CA証明書とcEdge証明書を確認します。

cEdge-207#show crypto pki certificates RA-TRUSTPOINT Certificate Status: Available

crypto ikev2 policy **IKEV2-RA-POLICY** proposal IKEV2-RA-PROP **IKEv2プロファイル名マネージャを設定します。** 

crypto ikev2 proposal **IKEV2-RA-PROP** encryption aes-cbc-256 integrity sha256 group 19 prf sha256

#### IKEv2プロポーザル(暗号とパラメータ)とポリシーを設定します。

ip local pool RA-POOL 10.20.14.1 10.20.14.100

#### IPプールの設定

#### FlexVPN の設定

```
aaa new-model
!
aaa group server radius ISE-RA-Group
server-private 10.11.14.225 key Cisc0123
ip radius source-interface GigabitEthernet2
!
aaa authentication login ISE-RA-Authentication group ISE-RA-Group
aaa authorization network ISE-RA-Authorization group ISE-RA-Group
aaa accounting network ISE-RA-Accounting start-stop group ISE-RA-Group
```

### AAA 設定

```
Certificate Serial Number (hex): 04
Certificate Usage: General Purpose
Issuer:
  cn=CSR1Kv_SDWAN_RA
Subject:
  Name: cEdge-207
  hostname=cEdge-207
  cn=cEdge-SDWAN-1.crv
Validity Date:
  start date: 03:25:40 UTC Jan 24 2022
   end date: 03:25:40 UTC Dec 3 2031
Associated Trustpoints: RA-TRUSTPOINT
Storage: nvram:CSR1Kv_SDWAN#4.cer
CA Certificate
 Status: Available
Certificate Serial Number (hex): 01
Certificate Usage: Signature
Issuer:
  cn=CSR1Kv_SDWAN_RA
Subject:
  cn=CSR1Kv_SDWAN_RA
Validity Date:
  start date: 23:15:33 UTC Jan 19 2022
  end date: 23:15:33 UTC Jan 17 2032
Associated Trustpoints: RA-TRUSTPOINT
Storage: nvram:CSR1Kv_SDWAN#1CA.cer
```

server-private 10.11.14.225 key Cisc0123
!
aaa authentication login ISE-RA-Authentication group ISE-RA-Group
aaa authorization network ISE-RA-Authorization group ISE-RA-Group

### SD-WAN RAの設定例

aaa new-model

1

crypto ikev2 profile RA-SDWAN-IKEV2-PROFILE virtual-template 101

aaa group server radius ISE-RA-Group

### 暗号化IKEv2プロファイルの仮想テンプレートの設定:

! interface Virtual-Template101 type tunnel vrf forwarding 1 tunnel mode ipsec ipv4 tunnel protection ipsec profile IKEV2-RA-PROFILE

#### set transform-set **IKEV2-RA-TRANSFORM-SET** set ikev2-profile **RA-SDWAN-IKEV2-PROFILE** バーチャルテンプレートインターフェイスの設定:

aaa accounting anyconnect-eap ISE-RA-Accounting

crypto ipsec profile IKEV2-RA-PROFILE set transform-set IKEV2-RA-TRANSFORM-SET

crypto ipsec profile IKEV2-RA-PROFILE

#### 暗号化IPSECプロファイルを設定します。

identity local address 192.168.10.218
authentication local rsa-sig
authentication remote anyconnect-eap aggregate
pki trustpoint RA-TRUSTPOINT
aaa authentication anyconnect-eap ISE-RA-Authentication
aaa authorization group anyconnect-eap list ISE-RA-Authorization name-mangler IKEV2-RA-MANGLER
password Cisc0123456
aaa authorization user anyconnect-eap list ISE-RA-Authorization USER-SDWAN password Us3r123456

### Crypto IKEv2プロファイルを設定します。

crypto ikev2 profile RA-SDWAN-IKEV2-PROFILE

crypto ipsec transform-set IKEV2-RA-TRANSFORM-SET esp-aes 256 esp-sha-hmac mode tunnel

### IPsec暗号を設定します。

match identity remote any

**注:name-manglerは、プレフィッ**クスとサフィックスを区切るEAPアイデンティティ(ユ ーザ名)で区切られたEAPアイデンティティのプレフィクスから名前を取得します。

```
aaa accounting network ISE-RA-Accounting start-stop group ISE-RA-Group
crypto pki trustpoint RA-TRUSTPOINT
subject-name CN=cEdge-SDWAN-1.crv
enrollment url http://10.11.14.226:80
fingerprint 44E256C34FA45C5DF03986309D88B75E5026CE4A
subject-name CN=cEdge-SDWAN-1.crv
vrf 1
rsakeypair KEY-NEW
revocation-check none
1
ip local pool RA-POOL 10.20.14.1 10.20.14.100
1
crypto ikev2 name-mangler IKEV2-RA-MANGLER
eap suffix delimiter @
1
crypto ikev2 proposal IKEV2-RA-PROP
encryption aes-cbc-256
integrity sha256
group 19
prf sha256
1
crypto ikev2 policy IKEV2-RA-POLICY
proposal IKEV2-RA-PROP
1
crypto ipsec transform-set IKEV2-RA-TRANSFORM-SET esp-aes 256 esp-sha-hmac
mode tunnel
1
crypto ikev2 profile RA-SDWAN-IKEV2-PROFILE
match identity remote any
identity local address 192.168.10.218
authentication local rsa-sig
authentication remote anyconnect-eap aggregate
pki trustpoint RA-TRUSTPOINT
aaa authentication anyconnect-eap ISE-RA-Authentication
aaa authorization group anyconnect-eap list ISE-RA-Authorization name-mangler IKEV2-RA-MANGLER
password Cisc0123456
aaa authorization user anyconnect-eap list ISE-RA-Authorization USER-SDWAN password Us3r123456
aaa accounting anyconnect-eap ISE-RA-Accounting
1
crypto ipsec profile IKEV2-RA-PROFILE
set transform-set IKEV2-RA-TRANSFORM-SET
set ikev2-profile RA-SDWAN-IKEV2-PROFILE
interface Virtual-Template101 type tunnel
vrf forwarding 1
tunnel mode ipsec ipv4
tunnel protection ipsec profile IKEV2-RA-PROFILE
crypto ikev2 profile RA-SDWAN-IKEV2-PROFILE
virtual-template 101
```

## AnyConnectクライアントの設定

AnyConnectクライアントは、トンネル確立のデフォルトプロトコルとしてSSLを使用し、このプロトコルはSD-WAN RA(ロードマップ)ではサポートされません。RAはFlexVPNを使用するため、IPSECが使用されるプロトコルであり、変更が必須であり、これはXMLプロファイルを使用して行われます。

ユーザは、AnyConnectクライアントのアドレスバーに、VPNゲートウェイのFQDNを手動で入力 できます。これにより、ゲートウェイへのSSL接続が確立されます。

| 😚 Cisco AnyConnect Secure Mobility Client — 🗆 🗙       |                                             |   |         |   |
|-------------------------------------------------------|---------------------------------------------|---|---------|---|
| VPN:<br>Ready to connect.<br>192.168.10.218 V Connect |                                             |   |         |   |
|                                                       | Sisco AnyConnect Secure Mobility Client     | - |         | × |
|                                                       | VPN:<br>Ready to connect.<br>SDRA-IPSEC-LAB | ~ | Connect |   |

### AnyConnectプロファイルエディタの設定

- [Server List]に移動し、[Add]をクリックします。
- [IPsec]を[Primary Protocol]として選択します。
- ASAゲートウェイのオプションをオフにします。
- [Auth Method During IKE Negotiation]で[EAP-AnyConnect]を選択します。
- [Display/Name (Required)] は、AnyConnectクライアントでこの接続を保存するために使用す る名前です。
- •FQDNまたはIPアドレスは、cEdge(パブリック)IPアドレスで入力する必要があります。
- プロファイルを保存します。

| AnyConnect Profile Edito                                                                                                    |                                                                                                    |  |
|----------------------------------------------------------------------------------------------------|----------------------------------------------------------------------------------------------------|--|
| VPN                                                                                                    | Server List Entry X                                                                                                    |  |
| Backup Servers<br>Certificate Pinning<br>Certificate Matching<br>Certificate Enrolment<br>Certificate Enrolment<br>Server List | Primary Servers Pipele Ver Bis SEP Prote Cell Index Primary Primary Server Display Name (required) SDRA-IPSEC-LAB Primary Protocol IPsec PQDN or IP Address User Group IS2.168.10.218 User Group IS2.168.10.218 Backup Servers Host Address Add Move Up Move Up Move Up Delete |  |
|                                                                                                    | OK Cancel                                                                                                    |  |
|                                                                                                    |                                                                                                    |  |

### AnyConnectプロファイル(XML)のインストール

XMLプロファイルは、手動でディレクトリに配置できます。

For Windows: C:\ProgramData\Cisco\Cisco AnyConnect Secure Mobility Client\Profile

For MAC OS:

/opt/cisco/anyconnect/profile

プロファイルがGUIに表示されるようにするには、AnyConnectクライアントを再起動する必要が あります。Windowsトレイの[AnyConnect]アイコンを右クリックし、[Quit]オプションを選択する ことで、プロセスを再**起動で**きま**す**。

|            | 1/01/         |
|------------|---------------|
|            | Disconnect    |
| ÷ @        | About<br>Quit |
| <b>€</b> 8 | Sec. 1        |

### AnyConnectダウンローダの無効化

AnyConnectクライアントは、デフォルトで正常にログインした後、XMLプロファイルのダウンロードを試行します。

プロファイルが使用できない場合、接続は失敗します。回避策として、クライアント自体で AnyConnectプロファイルのダウンロード機能を無効にできます。

Windows の場合:

C:\ProgramData\Cisco\Cisco AnyConnect Secure Mobility Client\AnyConnectLocalPolicy.xml

#### MAC OSの場合:

/opt/cisco/anyconnect/AnyConnectLocalPolicy.xml

「BypassDownloader」オプションは「true」に設定されています。

<?xml version="1.0" encoding="UTF-8"?>

<AnyConnectLocalPolicy xmlns="http://schemas.xmlsoap.org/encoding/"

xmlns:xsi="http://www.w3.org/2001/XMLSchema-instance"

acversion="4.9.04043">

<BypassDownloader>**true**</BypassDownloader>

<EnableCRLCheck>false</EnableCRLCheck>

<ExcludeFirefoxNSSCertStore>false</ExcludeFirefoxNSSCertStore>

<ExcludeMacNativeCertStore>false</ExcludeMacNativeCertStore>

<ExcludePemFileCertStore>false</ExcludePemFileCertStore>

```
<ExcludeWinNativeCertStore>false</ExcludeWinNativeCertStore>
```

<FipsMode>false</FipsMode>

<RestrictPreferenceCaching>false</RestrictPreferenceCaching>

<RestrictServerCertStore>false</RestrictServerCertStore>

<RestrictTunnelProtocols>false</RestrictTunnelProtocols> <RestrictWebLaunch>false</RestrictWebLaunch> <StrictCertificateTrust>false</StrictCertificateTrust> <UpdatePolicy>

<AllowComplianceModuleUpdatesFromAnyServer>true</AllowComplianceModuleUpdatesFromAnyServer>

<AllowISEProfileUpdatesFromAnyServer>true</AllowISEProfileUpdatesFromAnyServer>

<AllowManagementVPNProfileUpdatesFromAnyServer>true</AllowManagementVPNProfileUpdatesFromAnyServer>

<AllowServiceProfileUpdatesFromAnyServer>true</AllowServiceProfileUpdatesFromAnyServer>

<AllowSoftwareUpdatesFromAnyServer>true</AllowSoftwareUpdatesFromAnyServer>

<AllowVPNProfileUpdatesFromAnyServer>true</AllowVPNProfileUpdatesFromAnyServer></UpdatePolicy></AnyConnectLocalPolicy>

### AnyConnectクライアントの信頼できないサーバのブロックを解除する

[Settings] > [Preferences]に移動し、すべてのボックスのオプションをオフにします。

最も重要な点は、このシナリオの「信頼できないサーバへの接続をブロック」です。

注:RAヘッドエンド/cEdge認証に使用される証明書は、Cisco IOS® XEのCAサーバによっ て以前に作成され、署名されたものです。このCAサーバは、GoDaddy、Symantec、 Ciscoなどのパブリックエンティティではないため、PCクライアントは、証明書を信頼でき ないサーバとして解釈します。これは、会社が信頼する公開証明書またはCAサーバを使用 して修正されます。

| S Cisco Any                                                                 | Connect Secure Mobility Client                                                                                                    |             | $\times$ |
|-----------------------------------------------------------------------------|----------------------------------------------------------------------------------------------------|-------------|----------|
| ululi<br>cisco                                                              | AnyConnect Secure Mobility Clie                                                                                                    | ent         | <b>i</b> |
| Virtual Pri                                                                 | vate Network (VPN)                                                                                                    | Diagnostics |          |
| Preferences                                                                 | Statistics Route Details Firewall Message History                                                                                                    |             | _        |
| Start VI<br>Enable<br>Start VI<br>Minimize<br>Allow Id<br>Disable<br>Do not | PN before user logon to computer<br>automatic certificate selection<br>PN when AnyConnect is started<br>the AnyConnect on VPN connect<br>ocal (LAN) access when using VPN (if configured)<br>captive Portal Detection<br>remember SmartCard PIN<br>onnections to untrusted servers |             |          |
|                                                                             | VPIE<br>Ready to connect.<br>SDRA-IPSEC-LAB V Connect                                                                                                    |             |          |
|                                                                             | <b>\$</b> ()                                                                                                    | see.        |          |

# AnyConnectクライアントの使用

すべてのSDRA設定が完了すると、接続が成功するためのフローが図に示されます。

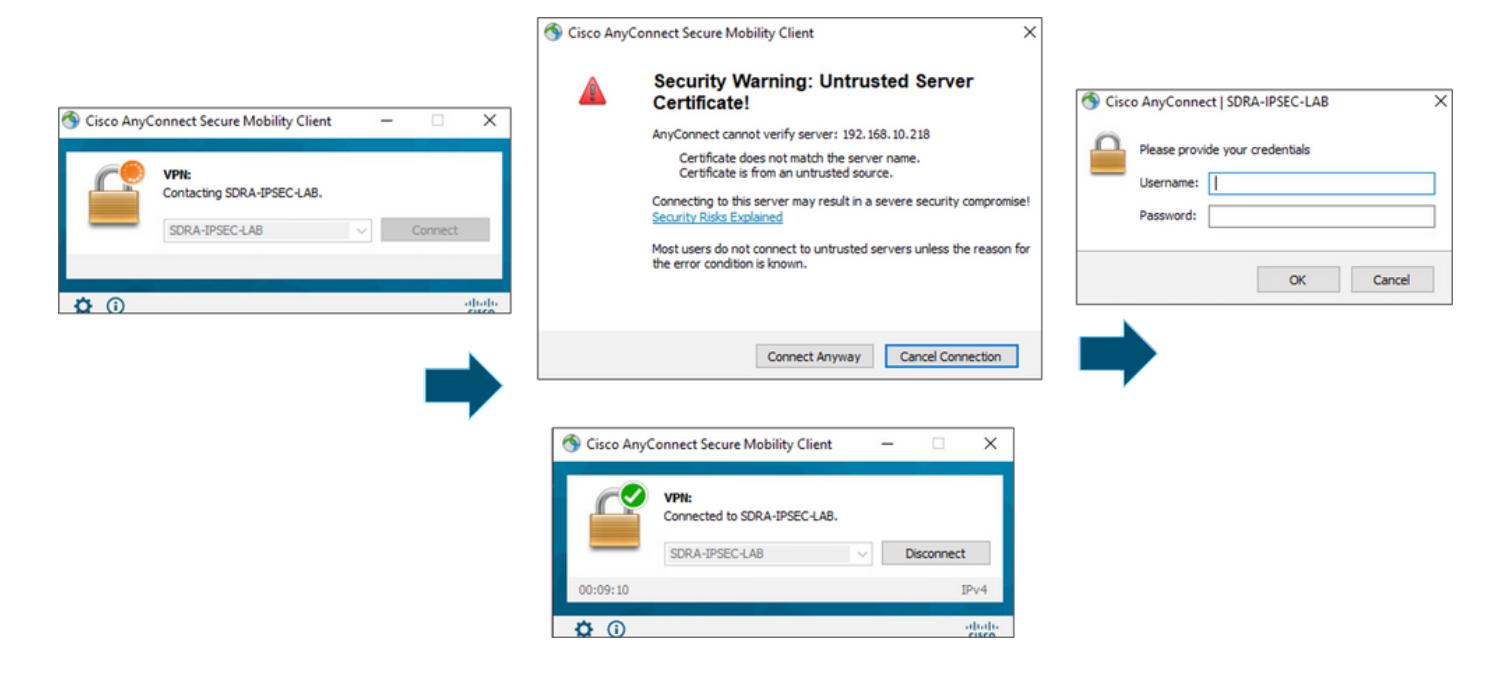

### 確認

仮想テンプレートインターフェイスは、暗号化チャネルを開始し、サーバ(cEdge)とクライアント (AnyConnectユーザ)間でIKEv2およびIPsecセキュリティアソシエーション(SA)を確立するた めの仮想アクセスインターフェイスを作成するために使用されます。

注:仮想テンプレートインターフェイスは常にup/downです。Status is up and Protocol is down.

| cEdge-207#show ip int | brief          |                   |          |
|-----------------------|----------------|-------------------|----------|
| Interface             | IP-Address     | OK? Method Status | Protocol |
| GigabitEthernet1      | unassigned     | YES unset up      | up       |
| GigabitEthernet2      | 192.168.10.218 | YES other up      | up       |
| GigabitEthernet3      | 10.11.14.227   | YES other up      | up       |
| Sdwan-system-intf     | 10.1.1.18      | YES unset up      | up       |
| Loopback1             | 192.168.50.1   | YES other up      | up       |
| Loopback65528         | 192.168.1.1    | YES other up      | up       |
| NVI0                  | unassigned     | YES unset up      | up       |
| Tunnel2               | 192.168.10.218 | YES TFTP up       | up       |
| Virtual-Access1       | 192.168.50.1   | YES unset up      | up       |
| Virtual-Template101   | unassigned     | YES unset up      | down     |

show derived-config interface virtual-access <number>を使用して、クライアントに関連付けられ たバーチャルアクセスインターフェイスに適用された実際の設定を確認します。

cEdge-207#show derived-config interface virtual-access 1
Building configuration...
Derived configuration : 252 bytes
!
interface Virtual-Access1
 vrf forwarding 1
 ip unnumbered Loopback1
 tunnel source 192.168.10.218
 tunnel mode ipsec ipv4

tunnel destination 192.168.10.219
tunnel protection ipsec profile IKEV2-RA-PROFILE
no tunnel protection ipsec initiate
end

#### AnyConnectクライアントのIPsecセキュリティアソシエーション(SA)を**show crypto ipsec sa peer <AnyConnect Public IP >で確認します**。

```
cEdge-207#show crypto ipsec sa peer 192.168.10.219
interface: Virtual-Access2
  Crypto map tag: Virtual-Access2-head-0, local addr 192.168.10.218
 protected vrf: 1
 local ident (addr/mask/prot/port): (0.0.0.0/0.0.0/0/0)
 remote ident (addr/mask/prot/port): (10.20.14.13/255.255.255.255/0/0)
 current_peer 192.168.10.219 port 50787
   PERMIT, flags={origin_is_acl,}
   #pkts encaps: 0, #pkts encrypt: 0, #pkts digest: 0
   #pkts decaps: 0, #pkts decrypt: 0, #pkts verify: 0
   #pkts compressed: 0, #pkts decompressed: 0
   #pkts not compressed: 0, #pkts compr. failed: 0
   #pkts not decompressed: 0, #pkts decompress failed: 0
   #send errors 0, #recv errors 0
   outbound pcp sas:
... Output Omitted ....
```

セッション、ユーザ名、割り当てられたIPのIKEv2 SAパラメータを確認します。

**注**:割り当てられたIPアドレスは、AnyConnectクライアント側のIPアドレスと一致してい る必要があります。

```
cEdge-207#sh crypto ikev2 session detail
IPv4 Crypto IKEv2 Session
Session-id:21, Status:UP-ACTIVE, IKE count:1, CHILD count:1
Tunnel-id Local
                              Remote
                                                   fvrf/ivrf
                                                                         Status
         192.168.10.218/4500 192.168.10.219/62654 none/1
1
                                                                         READY
    Encr: AES-CBC, keysize: 256, PRF: SHA256, Hash: SHA256, DH Grp:19, Auth sign: RSA, Auth
verify: AnyConnect-EAP
    Life/Active Time: 86400/532 sec
    CE id: 1090, Session-id: 21
    Local spi: DDB03CE8B791DCF7
                                    Remote spi: 60052513A60C622B
    Status Description: Negotiation done
    Local id: 192.168.10.218
    Remote id: *$AnyConnectClient$*
    Remote EAP id: anavazar@cisco.com
                             Remote req msg id: 23
    Local req msg id: 0
    Local next msg id: 0
                                     Remote next msg id: 23
    Local req queued: 0
                                    Remote req queued: 23
                  5
                                                        1
    Local window:
                                     Remote window:
    DPD configured for 45 seconds, retry 2
    Fragmentation not configured.
    Dynamic Route Update: disabled
    Extended Authentication not configured.
    NAT-T is detected outside
    Cisco Trust Security SGT is disabl
     Assigned host addr: 10.20.14.19
    Initiator of SA : No
Child sa: local selector 0.0.0.0/0 - 255.255.255.255/65535
         remote selector 10.20.14.19/0 - 10.20.14.19/65535
        ESP spi in/out: 0x43FD5AD3/0xC8349D4F
        AH spi in/out: 0x0/0x0
        CPI in/out: 0x0/0x0
```

Encr: AES-CBC, keysize: 256, esp\_hmac: SHA96 ah\_hmac: None, comp: IPCOMP\_NONE, mode tunnel IPv6 Crypto IKEv2 Session cEdge-207#show crypto session detail Crypto session current status Code: C - IKE Configuration mode, D - Dead Peer Detection K - Keepalives, N - NAT-traversal, T - cTCP encapsulation X - IKE Extended Authentication, F - IKE Fragmentation R - IKE Auto Reconnect, U - IKE Dynamic Route Update S - SIP VPN Interface: Virtual-Access1 Profile: RA-SDWAN-IKEV2-PROFILE Uptime: 00:17:07 Session status: UP-ACTIVE Peer: 192.168.10.219 port 62654 fvrf: (none) ivrf: 1 Phase1\_id: \*\$AnyConnectClient\$\* Desc: (none) Session ID: 94 IKEv2 SA: local 192.168.10.218/4500 remote 192.168.10.219/62654 Active Capabilities:DN connid:1 lifetime:23:42:53 IPSEC FLOW: permit ip 0.0.0.0/0.0.0.0 host 10.20.14.19 Active SAs: 2, origin: crypto map Inbound: #pkts dec'ed 89 drop 0 life (KB/Sec) 4607976/2573 Outbound: #pkts enc'ed 0 drop 0 life (KB/Sec) 4608000/2573

### 関連情報

- <u>Cisco SD-WANリモートアクセス</u>
- <u>FlexVPNサーバの設定</u>
- AnyConnectのダウンロード
- <u>テクニカル サポートとドキュメント Cisco Systems</u>